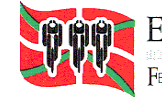

EUSKADIKO TXIRRINDULARITZA FEDERAZIOA Internetikaldene Selektere en elektrone de la constante de la constante

## MANUAL PARA CLUBES

Si el club NO dispone de zona privada, debe acceder a:

https://yosoyciclista.com/index.php/es/smartweb/seccion/login/euskadi

Le aparece el siguiente pantallazo y tiene que pinchar en Regístrate:

|           | LOGIN      |
|-----------|------------|
| Email     |            |
| Contraseñ | ia         |
|           | Auto login |
|           |            |
|           | ENTRAR     |

Rellenar los datos y pulsar enviar. Recibirá un mail para activar la cuenta y al aceptarlo se crea automáticamente la zona privada.

### Si el club dispone de zona privada, debe acceder a:

https://yosoyciclista.com/index.php/es/smartweb/seccion/login/euskadi

Le aparece el siguiente pantallazo y tiene que rellenar el mail y la contraseña y pinchar en entrar:

|            | LOGIN                     |
|------------|---------------------------|
| Email      |                           |
| Contraseña |                           |
| ]          | Auto login                |
|            |                           |
|            | ENTRAR                    |
|            | ¿Olvidaste la contraseña? |
|            | Registrate                |

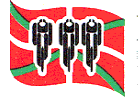

EUSKADIKO TXIRRINDULARITZA FEDERAZIOA

### 1.- Para la solicitud de la licencia del club:

Tiene que acceder a su zona privada y seleccionar la pestaña **Perfil**, seleccionar **Solicitar licencia** tal y como se indica a continuación:

| PERFIL | MIS LICENCIAS | MIS PRUEBAS | MIS CIR     | CUITOS   | PRUEB | AS PREFER | RIDAS | MIS FA     | CTURAS | i S    |
|--------|---------------|-------------|-------------|----------|-------|-----------|-------|------------|--------|--------|
|        |               |             |             |          |       |           | FORM  | ACIÓN      | REUN   | IONES  |
|        |               |             |             |          |       |           |       |            | Mi     | s Dato |
|        |               |             |             |          |       |           |       |            | MIS    | DA     |
|        |               |             | _           |          |       |           | Sol   | icitar lic | encia  | Solic  |
|        |               | PERFIL PU   | ĴBLICO      | MIS DATO | os c  | OCUMENT   | os    |            |        |        |
|        |               | Perfil pú   | iblico acti | vo 🗆     |       |           |       |            |        |        |

Este proceso le permitirá comenzar con la solicitud de la licencia federativa paso a paso.

En primer lugar, tiene que seleccionar la opción tipo de licencia

Selección del tipo de licencia

| Seleccione el tipo de licencia |  |  |  |
|--------------------------------|--|--|--|
| O CLUB                         |  |  |  |

A continuación le sale el panel principal con su información personal. En esta pestaña, tiene que verificar que la información es correcta:

| NIF/CIF             | 142501780                        |                                       |                                         |                       |   |
|---------------------|----------------------------------|---------------------------------------|-----------------------------------------|-----------------------|---|
| Nombre              | 10646                            | Apellidos                             | AREDIGA ORDANIS                         | A.                    |   |
| Fecha de nacimiento | La fecha d                       | leberá estar en formato dd/mm/aaaa    | Sexo                                    | Rentere               | - |
| Domicilio           | CALLE SHACHOODLO, B              |                                       | Código postal                           | 18840                 |   |
| Nacionalidad:       | tapahas                          | Provincia                             | A conula                                |                       | ~ |
| Localidad:          | ARESONCO                         | Teléfono                              | Teléfono                                |                       |   |
| Móvil               | 140-8                            |                                       |                                         |                       |   |
| Email               | 10103-00M                        | Este e-mail será una de la            | as vías oficiales de comunicación de la | EEDERACIÓN NAVARRA DI | E |
| Club                | REARCA SPORTS S.L.               | ■ ■ ■ ■ ■ ■ ■ ■ ■ ■ ■ ■ ■ ■ ■ ■ ■ ■ ■ |                                         |                       |   |
|                     |                                  |                                       |                                         |                       |   |
| Informaci           | ón                               |                                       |                                         |                       |   |
| Por favor           | , cumplimenta todos los campos   | s y adjunta la documentación qu       | ie se requiera a continu                | iación.               |   |
| Puedes d            | lescargarte el contrato de L.O.F | P.D - Castellano / Euskera.           |                                         |                       |   |

Se le da la opción de poder descargarse la documentación y debe adjuntar los documentos que se solicitan, pulsar *Enviar (para adjuntar los documentos) y Siguiente*.

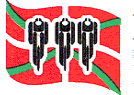

Euskadiko Txirrindularitza Federazioa Basistana di distribute di constructo di distribute di constructo di andregio di Federacion Vasca de Ciclismo

| DESCRIPCIÓN                                       | VALIDADOS | NECESARIOS            | OPCIONAL |
|---------------------------------------------------|-----------|-----------------------|----------|
| the del solicitante e documente<br>identificativo |           | Seleccionar<br>100% x | -        |

Información

A continuación accede a las condiciones del seguro, deberá leerlas y marcar el **check** de **Aceptación de las condiciones**.

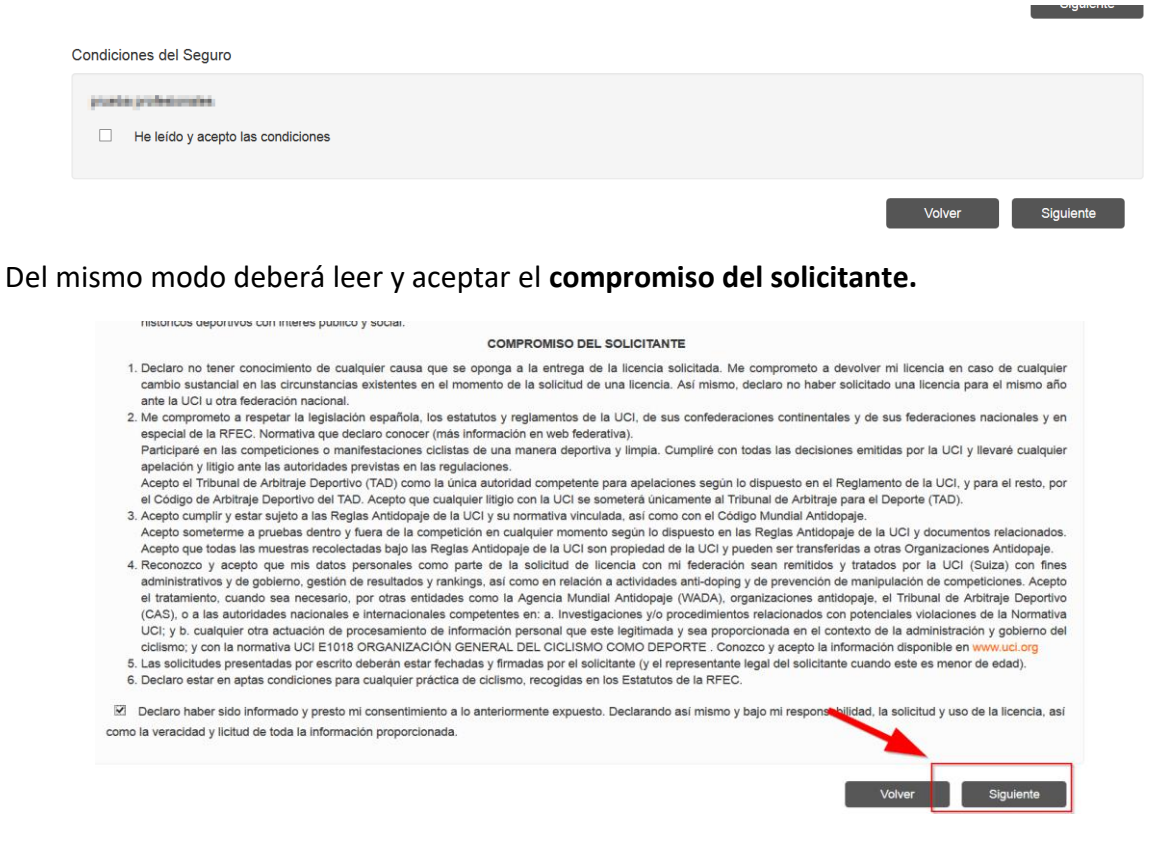

Por último, deberá seleccionar el método de pago y abonar la licencia desde el panel del tpv virtual.

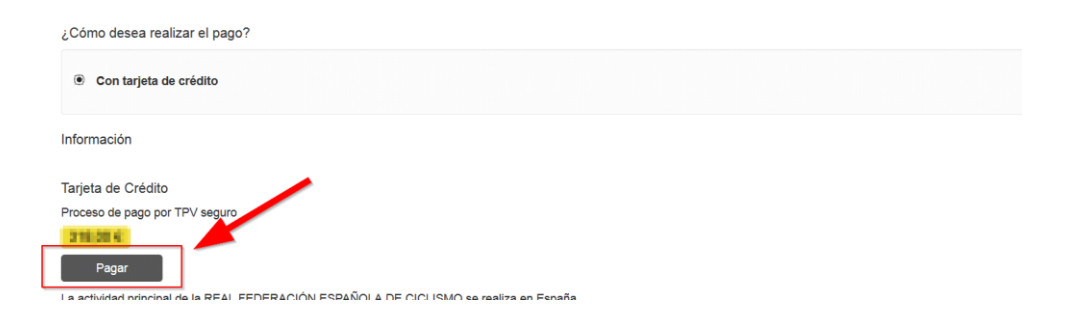

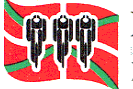

# 2.- Para la solicitud de licencias de las personas que se van a federar con su club:

Desde el propio panel del club deberá realizar lo siguiente:

En primer lugar, en la pestaña **MIS SOCIOS/AUTORIZADOS CLUB** deberá autorizar a todas las personas. Una vez les ha autorizado en el botón verde de **Solicitar Licencia** puede empezar a solicitar la licencia de dichas personas. No debe olvidar **asociar el equipo** a la licencia que desea solicitar.

| PERFIL M          | MIS LICENCIAS                   | PRUEBAS      | MIS SOCIOS ESC      | UELAS MISFA   | CTURAS S     | SOLICITUDES /       | ADMINISTRATIVAS | NOTIFICACIONES 💈 📷            | MIS RUTAS         | MIS QUEDADAS                          |
|-------------------|---------------------------------|--------------|---------------------|---------------|--------------|---------------------|-----------------|-------------------------------|-------------------|---------------------------------------|
|                   |                                 |              |                     | MIS VÍDEOS F  | REUNIONES    | CLUB VIP            | COMUNICADO      |                               |                   |                                       |
|                   |                                 |              | T                   |               | MIS SC       | CIOS                |                 |                               |                   |                                       |
| AUTORIZADO        | S LICENCIAS                     | EQUIPOS      | PRUEBAS             |               |              |                     |                 |                               |                   |                                       |
| Filtro temp       | orada<br>v                      |              |                     |               |              |                     |                 |                               |                   | Añadir Autorizado                     |
| Mostrar 100       | <ul> <li>✓ registros</li> </ul> |              | ~                   |               |              | 1001                |                 | Busca                         | r                 | ^                                     |
| ESTADO<br>USUARIO | \$ NIF \$                       | NOMBRE \$    | APELLIDOS           | EQUIPO        | <b>♦</b> AÑO | ESTADO<br>LICENCIAS | OPC NES         |                               |                   | ÷                                     |
| FEDERADO          | 702-03808                       | 8946373      | ADLADO BASINEZ      |               | 2821         | Consultar           | 🗸 Solicit       | ar Licencia 🗸 Solicitar Carne | t Ciclista 🛛 🖉 Eo | litar                                 |
| FEDERADO          | 100-100                         | BARCO ANTONO | ALCON MICH 1, DVICH | MEESS SOLD IN | es 2021      | Consultar           | Equipo          | X Desautorizar para 2021      |                   | i i i i i i i i i i i i i i i i i i i |
|                   |                                 |              |                     | 1042          |              | Consultar           | Fauipo          | Desautorizar para 2021        |                   | lital                                 |

Si cuando solicita la licencia de una persona autorizada le sale el siguiente mensaje:

| OPCIONES                                                                                                    | \$ |
|----------------------------------------------------------------------------------------------------|----|
| Contacte con el corredor para que, a través de su zona privada personal, le autorice a acceder a sus datos personales. |    |
| X Cancelar solicitud de datos                                                                                          |    |

Deberá contactar con la persona puesto que es poseedora de zona privada y deberá aceptar la cesión de datos para que el club pueda solicitar la licencia.

La persona en la pestaña **Notificaciones** podrá aceptar la cesión de datos tal y como se indica a continuación:

| PERFIL     | MIS LICENCIAS                                      | MI CARNET CICLISTA              | PRUEBAS PREFERIDAS                     | MIS FACTURAS | SOLICITUDES ADMINIS  |                     |                  | M S RUTAS | MIS QUEDADAS |
|------------|----------------------------------------------------|---------------------------------|----------------------------------------|--------------|----------------------|---------------------|------------------|-----------|--------------|
|            |                                                    |                                 |                                        | MIS VIDEOS   | CLUB VIP             |                     |                  | <u>ب</u>  |              |
|            |                                                    |                                 |                                        | INCIDE       | NCIAS                |                     |                  |           |              |
| Avisos     |                                                    |                                 |                                        |              | Incidencias          |                     |                  |           |              |
| Históricos |                                                    |                                 |                                        |              | Nueva incidencia     |                     |                  |           |              |
|            | • 16/12/2018 16.15.09<br>El club marricon arron 10 | 🐘 solicita su permiso para usar | sus datos en las Solicitudes de Licenc | 18           | Tipo: Todas 🗸        | Estado:<br>Abiertas | Leidas:<br>Todas | •         |              |
|            |                                                    |                                 | 1                                      | Ver Archivar | Nº de incidencias: 0 |                     |                  |           |              |

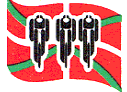

EUSKADIKO TXIRRINDULARITZA FEDERAZIOA

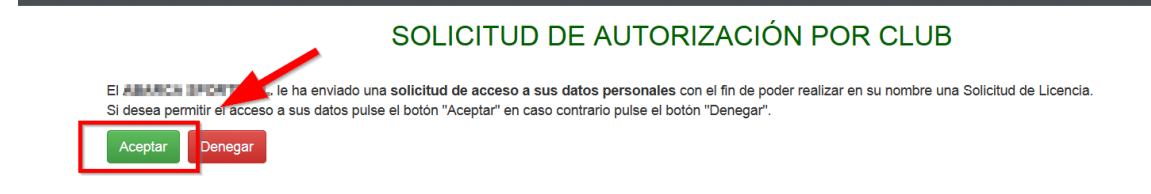

El proceso de solicitud de licencia se realizará paso a paso una vez pulsa el botón verde solicitar licencia.

En primer lugar, tiene que <u>seleccionar la opción tipo de licencia y si pertenece a un equipo</u> (debe recordar que la licencia que está solicitando antes ha de estar autorizada por el club y en dicha autorización debe figurar el equipo, de lo contrario cuando se encuentre solicitando la licencia el campo club/equipo le saldrán vacíos y no podrá seguir con el proceso).

### Selección del tipo de licencia

| Seleccione el tipo de licencia                                                                                                    |
|----------------------------------------------------------------------------------------------------|
|                                                                                                    |
|                                                                                                    |
|                                                                                                    |
|                                                                                                    |
|                                                                                                    |
| Volver                                                                                                    |
| leteraria                                                                                                    |
| (deficient) Bolica                                                                                                    |
| Datos de su solicitud                                                                                                    |
| Pertenece a un equipo de competición?                                                                                                    |
| ⊖ si                                                                                                    |
| O No                                                                                                    |
| eleccione si pertenece o no a un equipo de competición. Recuerde que no es lo mismo pertenecer a un club que a un equipo. Todo equipo de competición tiene que estar asociado |

A continuación le sale el panel principal con su información personal. En esta pestaña, además de verificar que la información es correcta, debe seleccionar club/equipo/categoría y disciplina para seguir con el proceso:

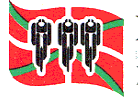

PEUSKADIKO TXIRRINDULARITZA FEDERAZIOA

FEDERACION VASCA DE CICLISMO

Datos de solicitud

| NIF/CIF                                               | 142501784                                                                                                    |                                                                         |                                 |                                          |                             |      |
|-------------------------------------------------------|----------------------------------------------------------------------------------------------------|-------------------------------------------------------------------------|---------------------------------|------------------------------------------|-----------------------------|------|
| Nombre                                                | 10646                                                                                                    | Ap                                                                      | ellidos                         | ANE DAGA OPPRAVIS                        | A.                          |      |
| Fecha de nacimiento                                   | La fecha deberá                                                                                                    | a estar en formato dd/mn                                                | n/aaaa                          | Sexo                                     | montone                     | -    |
| Domicilio                                             | CALLE SANCHOSOLO, 8                                                                                                    |                                                                         |                                 | Código postal                            | 48840                       |      |
| Nacionalidad:                                         | tapatus                                                                                                    | ~ Pro                                                                   | vincia                          | A DORUÑA                                 |                             | ~    |
| Localidad:                                            | A8800100                                                                                                    | ~ Tel                                                                   | éfono                           | Teléfono                                 |                             |      |
| Móvil                                                 | More                                                                                                    |                                                                         |                                 |                                          |                             |      |
| Email                                                 | 1@109.00M                                                                                                    | Este                                                                    | e-mail será una de              | las vías oficiales de comunicación de la | FEDERACIÓN NAVARRA D        | E    |
| Club                                                  | REARCA SPORTS S.L.                                                                                                    | *                                                                       | LISMO CON El USUAN              | υ,                                       |                             |      |
| Equipo:                                               | MOVETAR TEAM                                                                                                    | ~                                                                       |                                 |                                          |                             |      |
| Categoría                                             | DUDADOR UCHRIO TUAM                                                                                                    | ~                                                                       |                                 |                                          |                             |      |
| Especialidad                                          | 8.05                                                                                                    | ~                                                                       |                                 |                                          |                             |      |
| Información<br>Por favor, cumpli<br>En el caso de los | menta todos los campos y adjunta la documentación :<br>menores de edad, se deberá adjuntar DNI, y la auto<br>ecesitarás la autorización previa de tu club para pode | que se requiera a cont<br>rización parental.<br>r federarte por dicho c | inuación.<br>ub y su equipo ase | ociado. Si no dispones de dicha auto     | rización, el nombre del clu | ıb y |
| equipo no aparei                                      | ceran en los campos concapondientes.                                                                                                    |                                                                         |                                 |                                          |                             |      |
| equipo no apareo<br>Si lo deseas, pue                 | edes descargar alguno de estos impresos:                                                                                                    |                                                                         |                                 |                                          |                             |      |

Se le da la opción de poder descargarse la documentación y debe adjuntar los documentos que se solicitan, pulsar *Enviar (para adjuntar los documentos) y Siguiente*.

| DESCRIPCIÓN                    | VALIDADOS | VALIDADOS NECESARIOS |  |
|--------------------------------|-----------|----------------------|--|
| il del solicitette o documente |           |                      |  |
| antificativo-                  |           | Seleccionar          |  |
|                                |           | Coursing             |  |
|                                |           | 100% 🗙               |  |
|                                |           | Enviar               |  |

Información

A continuación accede a las condiciones del seguro, deberá leerlas y marcar el **check** de **Aceptación de las condiciones**.

| Condiciones del Seguro            |                  |
|-----------------------------------|------------------|
| He leido y acepto las condiciones |                  |
|                                   | Volver Siguiente |

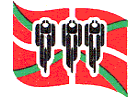

Euskadiko Txirrindularitza Federazioa

Federacion Vasca de Ciclismo

#### Del mismo modo deberá leer y aceptar el compromiso del solicitante.

| nistoricos a                                                                                                    | aeportivos con interes publico y social.                                                                                                    |                                                                                                    |
|----------------------------------------------------------------------------------------------------|----------------------------------------------------------------------------------------------------|----------------------------------------------------------------------------------------------------|
|                                                                                                    | COMPROMISO DEL SOLICITANTE                                                                                                    |                                                                                                    |
| 1. Declaro no<br>cambio sus<br>ante la UCI                                                                                             | o tener conocimiento de cualquier causa que se oponga a la entrega de la licencia solicitada. Me comprometo a devol<br>stancial en las circunstancias existentes en el momento de la solicitud de una licencia. Así mismo, declaro no haber solic<br>l u otra federación nacional.                                                                                                    | ver mi licencia en caso de cualquier<br>itado una licencia para el mismo año                                                                                                    |
| 2. Me compro<br>especial de                                                                                                    | ometo a respetar la legislación española, los estatutos y reglamentos de la UCI, de sus confederaciones continentales y<br>e la RFEC. Normativa que declaro conocer (más información en web federativa).                                                                                                    | de sus federaciones nacionales y en                                                                                                    |
| Participaré<br>apelación y                                                                                                    | en las competiciones o manifestaciones ciclistas de una manera deportiva y limpia. Cumpliré con todas las decisiones e<br>y litigio ante las autoridades previstas en las regulaciones.                                                                                                    | mitidas por la UCI y llevaré cualquier                                                                                                    |
| Acepto el T<br>el Código d                                                                                                    | Tribunal de Arbitraje Deportivo (TAD) como la única autoridad competente para apelaciones según lo dispuesto en el Regla<br>de Arbitraje Deportivo del TAD. Acepto que cualquier litigio con la UCI se someterá únicamente al Tribunal de Arbitraje para                                                                                                    | imento de la UCI, y para el resto, por<br>el Deporte (TAD).                                                                                                    |
| <ol> <li>Acepto cum<br/>Acepto som<br/>Acepto que</li> </ol>                                                                           | nplir y estar sujeto a las Reglas Antidopaje de la UCI y su normativa vinculada, así como con el Código Mundial Antidopaje<br>meterme a pruebas dentro y fuera de la competición en cualquier momento según lo dispuesto en las Reglas Antidopaje d<br>todas las muestras recolectadas bajo las Reglas Antidopaje de la UCI son propiedad de la UCI y pueden ser transferidas                                                                                                    | e la UCI y documentos relacionados.<br>a otras Organizaciones Antidopaje.                                                                                                    |
| <ol> <li>Reconozco<br/>administrati<br/>el tratamier<br/>(CAS), o a<br/>UCI; y b. cu<br/>ciclismo; y o<br/>5. Las solicituo</li> </ol> | y acepto que mis datos personales como parte de la solicitud de licencia con mi federación sean remitidos y tra<br>tivos y de gobierno, gestión de resultados y rankings, así como en relación a actividades anti-doping y de prevención de mi<br>nto, cuando sea necesario, por otras entidades como la Agencia Mundial Antidopaje (WADA), organizaciones antidopa<br>las autoridades nacionales e internacionales competentes en: a. Investigaciones y/o procedimientos relacionados con po<br>ualquier otra actuación de procesamiento de información personal que este legitimada y sea proporcionada en el context<br>con la normativa UCI E1018 ORGANIZACIÓN GENERAL DEL CICLISMO COMO DEPORTE. Conozco y acepto la inform<br>des presentadas por escrito deberán estar fechadas y firmadas por el solicitante (y el representante legal del solicitante cu | tados por la UCI (Suiza) con fines<br>inipulación de competiciones. Acepto<br>e, el Tribunal de Arbitraje Deportivo<br>tenciales violaciones de la Normativa<br>o de la administración y goblerno del<br>ación disponible en www.uci.org<br>ando este es menor de edad). |
| 6. Declaro est                                                                                                    | tar en aptas condiciones para cualquier práctica de ciclismo, recogidas en los Estatutos de la RFEC.                                                                                                    |                                                                                                    |
| Declaro hab                                                                                                    | ber sido informado y presto mi consentimiento a lo anteriormente expuesto. Declarando así mismo y bajo mi responsibilida                                                                                                    | d, la solicitud y uso de la licencia, así                                                                                                    |
| como la veracidad                                                                                                    | d y licitud de toda la información proporcionada.                                                                                                    |                                                                                                    |
|                                                                                                    |                                                                                                    | Volver Siguiente                                                                                                    |

Por último, deberá seleccionar el método de pago, este caso proceso completo por internet.

| Pago                            |                                                            |                             |                        |                               |    |  |
|---------------------------------|------------------------------------------------------------|-----------------------------|------------------------|-------------------------------|----|--|
| ¿Cómo va a solicit              | ar la licencia?                                            |                             |                        |                               |    |  |
| Proceso co<br>(Una vez verifica | mpleto por Internet<br>da su solicitud de licencia y el pa | go de la misma, le enviare  | mos la tarjeta al domi | cilio indicado en su solicitu | d) |  |
| (Esta opción tien               | e un incremento adicional del cos                          | te de la licencia en 0,00 € | )                      |                               |    |  |

Recomendamos que solicite todas las licencias antes de efectuar el pago.

Una vez solicitadas las licencias, **podrá pagar todas a través del tpv virtual** con un solo movimiento **a través la pestaña MIS SOCIOS/LICENCIAS, licencias pendientes de pago** seleccionando en el recuadro del margen izquierdo aquellas licencias sobre las que quiere efectuar el pago.

| AUTORIZADOS LICENCIAS EQUIPOS PRUEBAS                                                                 |                  |                      |              |                  |                        |             |           |                          |                   |                             |                   |                                |              |                             |               |
|----------------------------------------------------------------------------------------------------|------------------|----------------------|--------------|------------------|------------------------|-------------|-----------|--------------------------|-------------------|-----------------------------|-------------------|--------------------------------|--------------|-----------------------------|---------------|
| 🛚 Licencias pendientes de pago 🗌 Carnets pendientes de pago Todos 🗸 Fecha so 🗸 DESC 🗸 NIF/CIF/N 🗸 🔍 🗙 |                  |                      |              |                  |                        |             |           |                          | ۵                 |                             |                   |                                |              |                             |               |
| 🗆 Mo:                                                                                                 | strar solo licen | cias gestionad       | as por el cl | ub               |                        |             |           |                          |                   |                             |                   |                                |              |                             | _             |
|                                                                                                    |                  |                      |              |                  |                        |             |           |                          |                   |                             |                   | <ul> <li>Marcar com</li> </ul> | no liquidado | 🚍 Pagar                     | por TPV       |
| Mostrar 50 v registros Buscar:                                                                        |                  |                      |              |                  |                        |             |           |                          |                   |                             |                   |                                |              |                             |               |
| •                                                                                                    | GESTIÓN          | FECHA 🜲<br>SOLICITUD | \$<br>NIF    |                  | <b>♦</b><br>APELLIDOS  | €<br>EQUIPO | CATEGORÍA | \$<br>TIPO               | €<br>ESPECIALIDAD | METODO <b>\$</b><br>DE PAGO | IMPORTE <b>\$</b> | ₽AGADA €                       | €<br>ESTADO  | FECHA <del>\$</del><br>EXP. | <b>т</b> емр. |
|                                                                                                    | CLUB             | 18/18/2521           | 32951560     | MARCO<br>ANTONIO | ALCON<br>MIKAI/LOVICHS |             | CUEADOR   | TECNICO<br>SIN<br>EQUIPO | RITA              | TARETA                      | \$7,00K           | NO                             | Pendiente    |                             | 2021          |